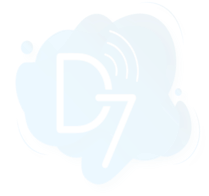

# **Datadog + D7SMS Integration**

Datadog + D7SMS integration allows you to send SMS messages to mobile numbers using the "**Webhook**" option provided.

#### Requirements:

- 1. Datadog account
- 2. D7SMS account (You can also use a trial account without a purchase)
- 3. Positive balance on D7SMS account

#### Notes:

- This automation action sends outbound messages only. For tracking, replies, reporting, and billing, please check the D7SMS account at <u>https://app.d7networks.com</u>
- Messages sent with this automation action have a 700-character limit. This includes field values for any personalisation tags you use in the message.
- The recipient's phone number should have a country code prefix. You can also set the default country <u>here</u>, and all your messages will be prefixed with the selected country code.

## How the D7SMS app works on Datadog:

- Generate D7SMS Token
- Enable webhook at Datadog
- Configure URL and Payload
- Configure Authentication
- Add to Notifications

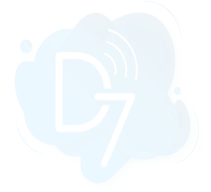

## 1. Generate D7SMS Token:

D7SMS connection uses OAuth 2.0 based Bearer token authentication. You can create this token at the developer section of <u>https://app.d7networks.com/</u>

Following are the steps by step instructions to create the token:

- a. Signup with <a href="https://app.d7networks.com/">https://app.d7networks.com/</a>
- b. Navigate to <a href="https://app.d7networks.com/developer/applications">https://app.d7networks.com/developer/applications</a>
- c. Click on "Create App"
- d. Enter an Application Name and "Save"

| ← → C 🗎 app.d7n  | etworks.com/developer/applications |                                  |         |                      |
|------------------|------------------------------------|----------------------------------|---------|----------------------|
| <b>6</b>         | Œ                                  |                                  |         | Credit<br>USD 1.9979 |
| ⑦ Dashboard      | Applications                       | Add Application                  | ×       |                      |
| Contacts         | ✓ Q Search                         | 2<br>* Application Name: Datadog |         | 1 + Create App       |
| BB Integrations  |                                    |                                  |         |                      |
| <b>Developer</b> | Name                               | Sandbox:                         | Sandbox |                      |
| Applications     |                                    |                                  | 3       |                      |
| Sandbox Logs     |                                    |                                  | Save    |                      |
| ③ Billing        | ~                                  |                                  |         |                      |
| ⊖ sms            | •                                  |                                  |         |                      |
| Verify           | v                                  |                                  |         |                      |

e. On the next window click on "Generate Token" and copy the token generated.

| Client Id           |                                                   | × |
|---------------------|---------------------------------------------------|---|
|                     | ndCoN1aqYAqKL3A9cCNy                              | Ū |
| Client Secret       |                                                   |   |
|                     | jF6LAXubN15f3SKBMiTU1DmwN14FzQOpccshC             | ۵ |
| 1<br>Generate Token | 2<br>eyJhbGci0iJIUzI1NiIsInR5cCl6lkpXVCJ9.eyJhdWQ | ٥ |

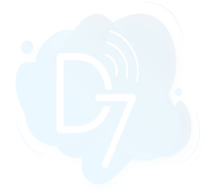

#### 2. Enable webhook at Datadog:

- a. Navigate to "Integrations" and search for "Webhook".
- b. Choose "Webhooks" and click "Configure".

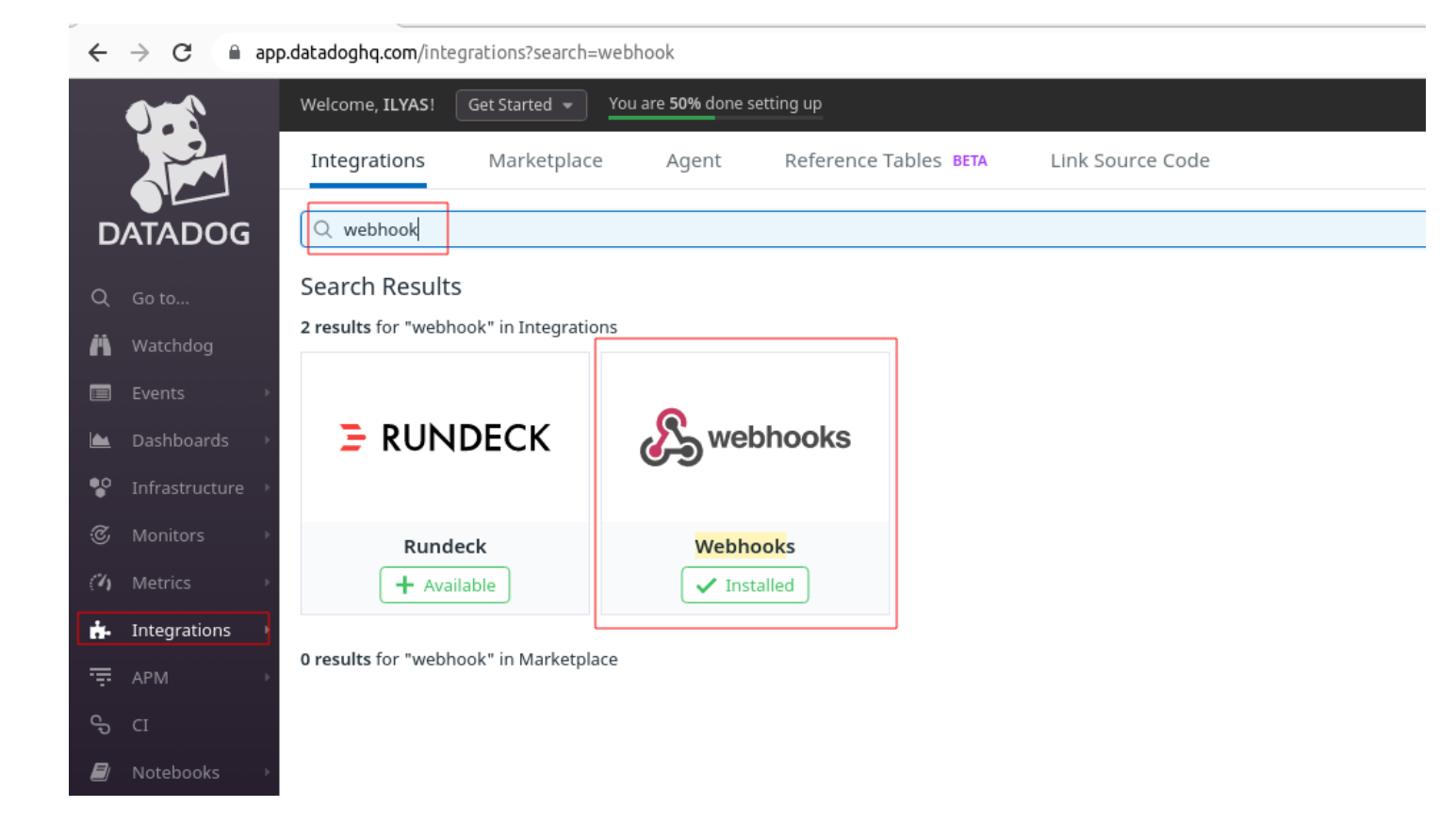

## 3. Configure URL and Payload:

- a. On the webhook configuration page, provide the Name "D7SMS"
- b. URL: https://api.d7networks.com/messages/v1/send
- c. Use the following Payload:

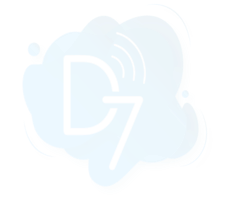

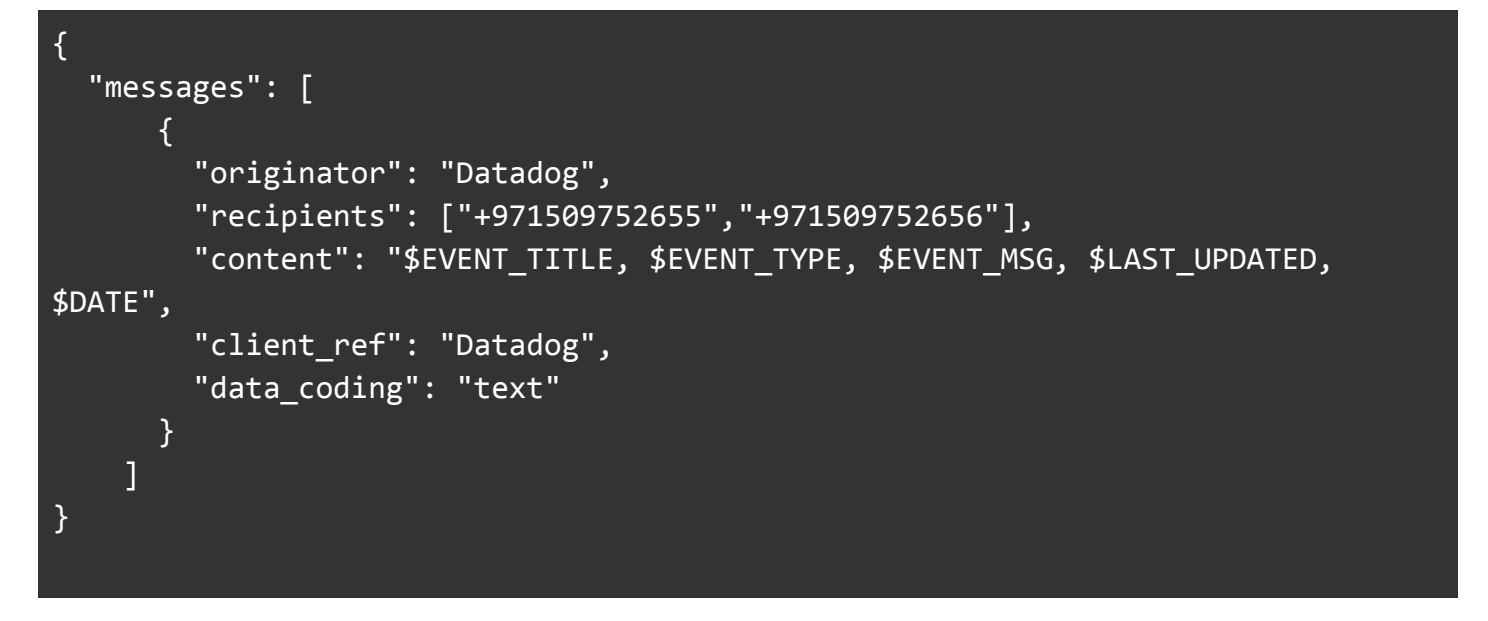

- ★ originator: The Sender/Header of a message. We can use your brand name with a maximum character limit of 11 or your mobile number with your country code.
- ★ recipients: Mobile Numbers to send SMS separated by a comma in an array (should have a country code prefix)
- **★** content: Message Content being sent. You can use all the variables which are provided by Datadog.
- ★ data\_coding: Set as *text* for normal GSM 03.38 characters(English, normal characters). Set as unicode for non-GSM 03.38 characters (Arabic, Chinese, Hebrew, Greek-like regional languages and Unicode characters). Set it as *auto* so we will find the data\_coding based on your content.

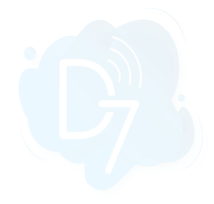

| VARIABLE |                          | VALUE                                                                                                    |      |
|----------|--------------------------|----------------------------------------------------------------------------------------------------|------|
|          |                          | Q<br>No matching results                                                                                                    |      |
| Webhooks | 1 <u>+ New</u><br>2<br>3 | New Webhook Name D7SMS URL https://api.d7networks.com/messages/v1/send                                                                                                    |      |
|          | 4                        | <pre>Payload {     "messages": [         {             "originator": "Datadog",             "recipients": ["+971509752655","+971509752656"],             "recipients": ["+971509752655","+971509752656"],             "content": "\$EVENT_TITLE, \$EVENT_TYPE, \$EVENT_MSG, \$LAST_UPDATED, \$DATE",             "client_ref": "Datadog",             "data_coding": "text"         }     ] }</pre> |      |
|          |                          | Custom Headers Encode as form Cancel                                                                                                    | Save |

 $\times$ 

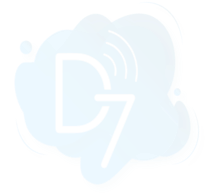

# 4. Configure Authentication:

- a. You must add the authentication header with the token you generated earlier from the D7 Dashboard.
- b. Select Custom Headers and add authentication details like the following.

| { | "Authonization". | "Poopon [ | NTEME TOKEN" |  |  |
|---|------------------|-----------|--------------|--|--|
| } | AUTHORIZATION :  | Dearer I  | J/SMS_TOKEN  |  |  |

Example:

{
 "Authorization": "Bearer
eyJhbGciOiJIUzI1NiIsInR5cCI6IkpXVCJeyJhbGciOiJIUzI1NiIsInR5cCI6IkpXVCJeyJhbGciOi
iJIUzI1NiIsInR5cCI6IkpXVCJeyJhbGciOiJIUzI1NiIsInR5cCI6IkpXVCJ"
}

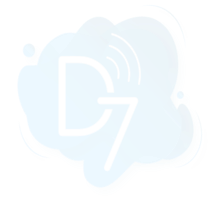

 $\geq$ 

| No | matchir | ng | results |
|----|---------|----|---------|
|----|---------|----|---------|

| Name                                                                                                    |
|----------------------------------------------------------------------------------------------------|
| D75MS                                                                                                    |
| URL                                                                                                    |
| https://api.d7networks.com/messages/v1/send                                                                                                    |
| Payload                                                                                                    |
| <pre>{     "messages": [         {             "originator": "Datadog",             "recipients": ["+971509752655","+971509752656"],             "recipients": ["+971509752655","+971509752656"],             "content": "\$EVENT_TITLE, \$EVENT_TYPE, \$EVENT_MSG, \$LAST_UPDATED,         \$DATE",             "client_ref": "Datadog",             "data_coding": "text"         }     ] }</pre> |
| 1 Custom Headers                                                                                                    |
| <pre>2 {</pre>                                                                                                    |
| Encode as form                                                                                                    |
|                                                                                                    |

c. Click on save

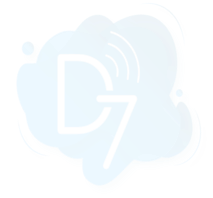

# 5. Add to Notifications:

a. Once configured, you can use the webhook under Configure monitor.

| $\leftarrow$ $\rightarrow$ $\mathbf{G}$ $\cong$ app | p.datadoghq.com/synthetics/edit/bd5-m32-t5e?from_details=true                                                    |
|-----------------------------------------------------|----------------------------------------------------------------------------------------------------|
| 0.2                                                 | An alert is triggered if your test fails for1 minute from any1 of 1 location                                     |
|                                                     | In case of failure, retry test 1 time, with 300 ms of wait between retries.                                      |
| DATADOG                                             | The test is in "alert" status and a notification is sent if during the last minute, at least one location fails. |
| 2, (,, (200                                         |                                                                                                    |
| Q Go to                                             | 6 V Configure the monitor for this test                                                                          |
| M Watchdog                                          | Monitor Name 😮                                                                                                   |
| 📰 Events 🔸                                          | e {{                                                                                                    |
| 🕍 Dashboards 🕨                                      | Notify your team                                                                                                 |
| 🔮 Infrastructure 🔸                                  | Notify your service and your team members                                                                        |
| 🌀 Monitors →                                        | int@d7networks.com                                                                                               |
| 🕐 Metrics 🔸                                         | all                                                                                                    |
| 👬 Integrations 🔸                                    | webhook-D75MS                                                                                                    |
| т арм →                                             |                                                                                                    |
| දා CI                                               |                                                                                                    |
| Notebooks                                           |                                                                                                    |
| - Logs                                              |                                                                                                    |
| € Security                                          |                                                                                                    |
|                                                     | If this monitor stays in alert status renotify every 10 minutes 💌                                                |
| ιφ. extinentioning                                  | Priority                                                                                                    |
|                                                     | Not Defined 👻                                                                                                    |
|                                                     |                                                                                                    |
|                                                     | ⑦ ✓ Set permissions                                                                                              |
|                                                     | Restrict access of this test to:                                                                                 |
|                                                     | Everyone in my org                                                                                               |
|                                                     | and the creator int@d7networks.com.                                                                              |
|                                                     | Cancel Save                                                                                                    |
| Invite Users حَمّ                                   |                                                                                                    |